# User Guide for Students

Student Transfer System

# Logging into the System

- 1- Visit the services portal using the following link: <u>https://qusis.qu.edu.qa/sisapx/f?p=209:101</u>
- 2- Enter your Qatar University username and password to log in.

|     | $\rightarrow$                |
|-----|------------------------------|
|     | Student Transfer Application |
| Я u | sername                      |
| Şр  | assword                      |
|     | Log In                       |

Upon successful login, your dashboard will display personal and academic information. To update your mobile number, click on the relevant link shown in the image below.

| 4              |                        | Level.                    | ondergrade          |
|----------------|------------------------|---------------------------|---------------------|
| English name:  | Nationali H M Anatonia | College :                 | Business and Econor |
| Nationality:   | Qatar                  | Major :                   | General Busir       |
| Status:        | Active                 | High School GPA           | 7                   |
| Qu email       | student.qu.edu.qa      | Cumulative GPA:           |                     |
| Mobile         | 1-20051                | Earned hours \ GPA hours: | 45                  |
| Admission Type | First Year             | School Track              | Independ            |
|                |                        |                           |                     |
| ervices        |                        |                           |                     |
|                |                        |                           |                     |
|                |                        |                           |                     |

# Applying for Transfer

To submit a transfer request:

- 1. Navigate to the My Services section on your dashboard.
- 2. Click on Apply for Transfer.

| جامعة قطر<br>ممتعة UNIVERSITY |                   |                                                                 |
|-------------------------------|-------------------|-----------------------------------------------------------------|
| My Dashboard                  | My Services       |                                                                 |
| Change Majo                   | r/Concentration   |                                                                 |
|                               | * Term            | Fall 2014 V                                                     |
|                               | * Select Service: | ~                                                               |
|                               |                   | Change Minor<br>Change Major / Concentration<br>Apply for Minor |

### **Common Error Messages**

When selecting a service, you might encounter the following messages:

• **Exceeding Credit Hour Limit:** Applications are not allowed for students who have exceeded 60 credit hours (depending on rule conditions).

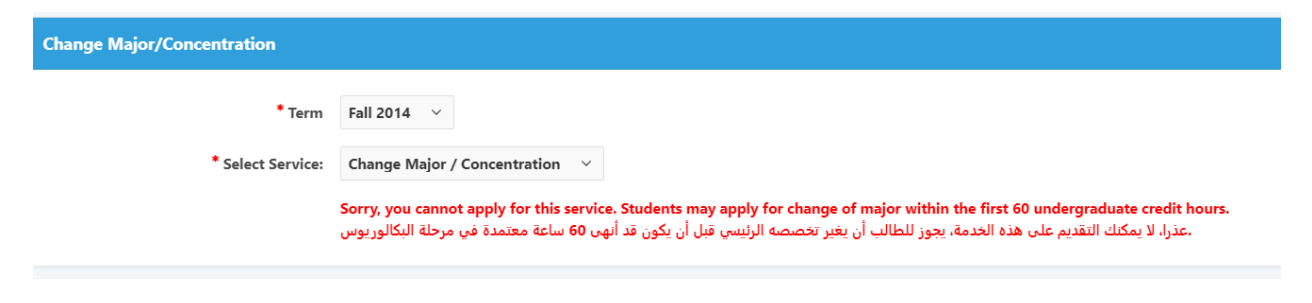

• **Restricted for Foundation/General Program Students:** Foundation and general program students cannot apply to change their major.

| Change Major/Concentration |                                                                                                    |  |  |
|----------------------------|----------------------------------------------------------------------------------------------------|--|--|
| * Term                     | Fall 2014 V                                                                                                    |  |  |
| * Select Service:          | Apply for Minor V                                                                                                    |  |  |
|                            | Sorry, foundation and general undergraduate students may not apply for a minor.<br>عذرا، لا يمكن لطلبة البرنامج التأسيسي والطلبة المقيدين على البرنامج العام في كلياتهم التقديم على طلب تحديد التخصص الفرعي. |  |  |

• **Request Modification Restrictions:** Requests already under process by relevant authorities cannot be modified.

| Change Major/Concentration |                                                            |                                  |                                                                                                    |
|----------------------------|------------------------------------------------------------|----------------------------------|----------------------------------------------------------------------------------------------------|
| * Term                     | Fall 2014 V                                                |                                  |                                                                                                    |
| * Select Service:          | Change Minor                                               | ~                                |                                                                                                    |
|                            | Sorry, you cannot modify<br>حت الإجراء لدى الإدارة المعنية | your request ر<br>حالي حيث أنه ت | since it has been processed by the concerned department.<br>عذرا، لا يمكنك تعديل طلبك في الوقت ال. |

• Minor Change Not Permitted: Students not enrolled in a minor cannot apply to change it.

| Change Major/Concentration |                                                                                                    |             |  |
|----------------------------|----------------------------------------------------------------------------------------------------|-------------|--|
| * Term                     | Fall 2014 🗸                                                                                                    |             |  |
| * Select Service:          | Change Minor V                                                                                                    |             |  |
|                            | Sorry, you are not currently enrolled in a minor. This service is only available for students wi<br>عذرا، ليس لديك تخصص فرعي، هذه الخدمة متاحة فقط للطلبة المقيدين حاليا على تخصص فرعي. | th a minor. |  |

• Two-Minor Limit Reached: Students with two minors cannot apply for a third one.

| Change Major/Concentration |                                                                                |                                                                                                    |
|----------------------------|--------------------------------------------------------------------------------|----------------------------------------------------------------------------------------------------|
| * Term                     | Fall 2014 V                                                                    |                                                                                                    |
| * Select Service:          | Apply for Minor                                                                |                                                                                                    |
|                            | Sorry, you are currently enrolled in t<br>لبة التسجيل في أكثر من تخصصين فرعيين | wo minors. Students may only register in the maximum of two minors.<br>عذرا، يشير سجلك الدراسي إلى أنك مقيد حاليا في تخصصين فرعيين، لا يمكن للط. |

#### **Changing Major or Concentration**

To change your major or concentration:

- 1. Select the service to Change Major/Concentration and agree to the terms and conditions.
- 2. Click Next.

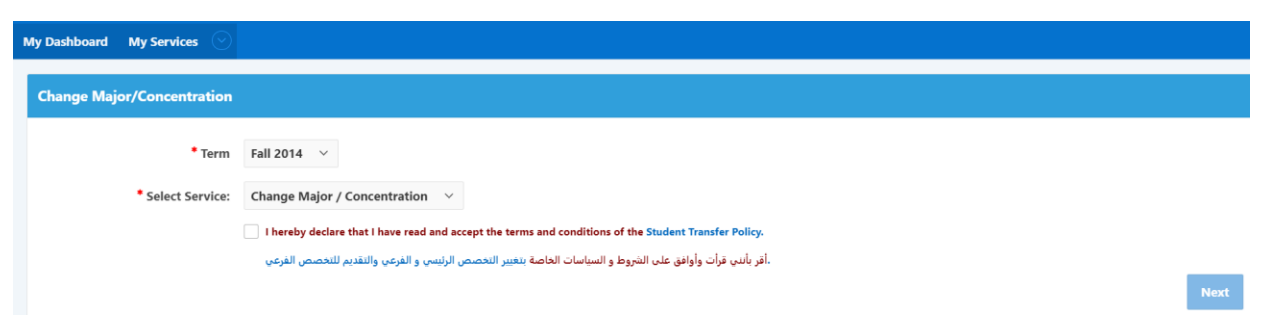

3. Select the desired college and major from the dropdown menu.

| جامعة قطر<br>متعد university |                          |
|------------------------------|--------------------------|
| My Dashboard My Services 📀   |                          |
| Change Major/Concentration   |                          |
| * Select College             | Education ~              |
| * Select Major               | Secondary Education $~~$ |
| Select Concentration         | Arabic Language v 📀      |
| Save                         |                          |

#### **Potential Error Messages:**

You may encounter some messages that could prevent you from applying, including:

• If you have exceeded 60 credit hours and received this message, then it requires approval from the relevant administration for this exception first.

| Change Major/Concentration |                                                                                                    |
|----------------------------|----------------------------------------------------------------------------------------------------|
| * Select College           | ↓ ↓                                                                                                    |
| * Select Major             | None 🗸                                                                                                    |
| Select Concentration       | None v ③                                                                                                    |
|                            | Please note that you have exceeded the maximum number of earned undergraduate credit hours allowed for change of major. Your request will be forwarded to the concerned department for evaluation.<br>دنظرا لنجاوزك الحد الأقص من الساعات المكتسبة المسموحة للتقديم بطلب لتغيير التخصص الرئيسي. سيتم إرسال طلبك للإدارة المعبية لتقييمه |

• If you have previously applied for change major, you will receive this message incase it is not linked with the minor.

| Change Major/Concentration |                                                                               |                                |                                                                                                    |
|----------------------------|-------------------------------------------------------------------------------|--------------------------------|----------------------------------------------------------------------------------------------------|
| * Select College           | Arts and Sciences                                                             | ~                              |                                                                                                    |
| * Select Major             | Chemistry                                                                     | ~                              |                                                                                                    |
|                            | Sorry, the selected major is not lin<br>یم علیه، الرجاء اختیار تخصص رئیسی آخر | <mark>ked w</mark><br>، بالتقد | vith your new application for change/apply for Minor. Please select a different major.<br>عذرا، لا يمكنك التقديم على هذا التحصص الرئيسي لأنه غير مرتبط بالتخصص الفرعي الذي تقوم. |

• If you do not meet the minimum requirements of the high school diploma for some specializations, you will receive this message.

| Change Major/Concentration |                                                                                                    |
|----------------------------|----------------------------------------------------------------------------------------------------|
| * Select College           | Health Sciences ~                                                                                                    |
| * Select Major             | None ~                                                                                                    |
|                            | Sorry, you are not allowed to apply to the selected program since you have not met its minimum secondary school requirement<br>،عذرا، لا يمكنك التقديم على هذا البرنامج وذلك لعدم استيفائك للحد الأدنى من متطلبات الشهادة الثانوية المطلوبة. |
| Select Concentration       | None ~ ⑦                                                                                                    |

• If you are a foundation or general program student, you will receive this message if you choose major that are not part of this program within your college.

| Change Major/Concentration |                                                                                                    |
|----------------------------|----------------------------------------------------------------------------------------------------|
| * Select College           | Arts and Sciences V                                                                                                    |
| * Select Major             | Arabic Language V                                                                                                    |
|                            | Sorry, you are currently enrolled in the Foundation Program or the General Program of your college. If you would like to declare a major within your current college, please contact the Students Affairs Office<br>at your college. If you would like to change your major to a different college, please select your intended program.<br>عذرا، يشير سجلك الدراسي إلى أنك مقيد حاليا في البرنامج التأسيسي أو البرنامج العام في كليتك، في حال رغبتك في تقديم طلب لتحديد التخصص الرئيسي في كليتك، بإمكانك التواصل مع مكب شؤون الطلاب في الكلية، أما في حال رغبتك في<br>عذرا، يشير سجلك الدراسي إلى أنك مقيد حاليا في البرنامج التأسيسي أو البرنامج العام في كليتك، في حال رغبتك في تقديم طلب لتحديد التخصص الرئيسي في كليتك، بإمكانك التواصل مع مكب شؤون الطلاب في الكلية، أما في حال رغبتك في<br>مغير محصك إلى تخصص آخر في كلية أخرى، الرحاء اختيار البرنامج المطلوب عند تقديم الطلب. |

• It is not allowed to select general or foundation program within your college if you are already enrolled in a major

| Change Major/Concentration |                                                                                                    |                                                                                                    |
|----------------------------|----------------------------------------------------------------------------------------------------|----------------------------------------------------------------------------------------------------|
| * Select College           | Business and Economics $\qquad \qquad  \lor$                                                                 |                                                                                                    |
| * Select Major             | General Business ~                                                                                           |                                                                                                    |
|                            | Sorry, you have already declared a major, you are<br>بيسي أو البرنامج العام في كليتك. الرجاء اختيار تخصص آخر | not allowed to apply to the General or Foundation program within your college. Please select a different program<br>.عذرا، يشير سجلك الدراسي إلى أنك مقيد حاليا على تخصص رئيسي، لا يمكنك التقديم على البرنامج التأر |

• Not allowing the selection of majors for restricted colleges.

| Change Major/Concentration |                                                                            |                      |                      |                                                                               |
|----------------------------|----------------------------------------------------------------------------|----------------------|----------------------|-------------------------------------------------------------------------------|
| * Select College           | Business and Economics                                                     | ~                    |                      |                                                                               |
| * Select Major             | Marketing                                                                  |                      | ~                    |                                                                               |
|                            | Sorry, application to this program<br>لكليات معينة، الرجاء اختيار تخصص آخر | n is restr<br>ص متاح | icted to<br>ذا التخص | c specific colleges. Please select a different major.<br>عذرا، التقديم على هد |

• If you select a concentration for restricted colleges, you will receive this message.

| Change Major/Concentration |                                                                                                    |
|----------------------------|----------------------------------------------------------------------------------------------------|
| * Select College           | Education ~                                                                                                    |
| * Select Major             | Secondary Education                                                                                                    |
| Select Concentration       | Arabic Language ~ ③                                                                                                    |
|                            | Sorry, application to this program is restricted to specific colleges. Please select a different concentration.<br>عذرا، التقديم على هذا المسار الدقيق متاح لكليات معينة. الرجاء اختيار مسار دقيق آخر. |

• You will receive this message if you do not meet the minimum requirements of the secondary school when selecting some majors

| Change Major/Concentration |                                                                                                    |
|----------------------------|----------------------------------------------------------------------------------------------------|
| * Select College           | Health Sciences ~                                                                                                    |
| * Select Major             | None ~                                                                                                    |
|                            | Sorry, you are not allowed to apply to the selected program since you have not met its minimum secondary school requirements.<br>عذرا، لا يمكنك التقديم على هذا البرنامج وذلك لعدم استيفائك للحد الأدنى من متطلبات الشهادة الثانوية المطلوبة. |
| Select Concentration       | None ~ ⑦                                                                                                    |

 You cannot choose a concentration that is not linked to a major, so you will receive this message.

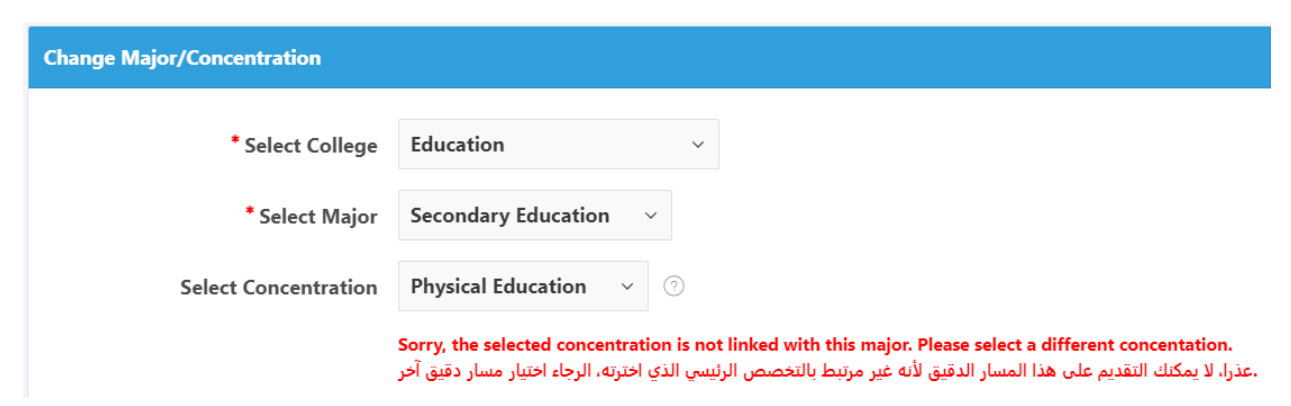

• Choosing the concentration may be mandatory, so you will receive this message.

| Change Major/Concentration |                                                      |
|----------------------------|------------------------------------------------------|
| * Select College           | Education ~                                          |
| * Select Major             | Secondary Education $\lor$                           |
| Select Concentration       | None v 🕐                                             |
|                            | Please select a concentration to finish your request |

If you applied already on 'Change Major / Concentration' for example, and would like to edit or delete your request please click on either button (Delete/Edit) on the table:

| Ch     | Change Major/Concentration        |             |                                                                                |                                                                                                    |      |        |
|--------|-----------------------------------|-------------|--------------------------------------------------------------------------------|----------------------------------------------------------------------------------------------------|------|--------|
| * Tern |                                   | * Term      | Fall 2014 V                                                                    |                                                                                                    |      |        |
|        | * Select Service: Change Mi       |             | Change Minor V                                                                 |                                                                                                    |      |        |
|        |                                   |             | Please note that you have an earlier s<br>سابق، بإمكانك تحديث الطلب بالضغط على | ubmission. You may click on 'Edit' to update your request or 'Delete' to cancel i<br>أو إلغاء الطلب بالضغط على "Edit" يرجى العلم بأنه قد تبين تقديمك لطلب " | it.  |        |
|        | # College Minor Editing Canceling |             |                                                                                |                                                                                                    |      |        |
|        | 1                                 | Engineering |                                                                                | Computer Science                                                                                                    | Edit | Dalata |
|        | · ·                               | Engineering |                                                                                | Computer science                                                                                                    | Ear  | Delete |

Once you finish filling the entire choices ad you clicked on "Save Choices", you will receive an email for submission:

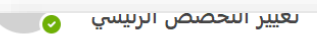

عزيزي/ عزيزتي الطالب(ة) <del>هينتيني</del> محمد<del>الغني</del> ، شكرا لاستخدامك خدمة تغيير التخصص الرئيسي ، يرجى العلم بأنه قد تبين تقديمك لطلب سابق وقد جرى تحديثه بهذا الطلب، بإمكانك الاطلاع على تفاصيل الطلب الجديد الذي قمت بتقديمه أدناه: التخصص الرئيسي المطلوب: الجغرافيا التطبيقية ونظم المعلومات الجغرافية

V

Dear Student.-Legar Meshal M. Account Thank you for using the change of major service. Please note that we found an earlier submission from you and it is being updated. You may view your updated submission details below: Major Choice: App. Geog. & Geog. info.Sys

#### Change Minor:

To change your minor: Select the desired college and minor from the dropdown menu.

| Apply / Change for Minor |                    |   |  |  |
|--------------------------|--------------------|---|--|--|
| * Select College         | Health Sciences    | ~ |  |  |
| * Select Minor           | Food Safety $\vee$ |   |  |  |

You cannot change your minor if:

• You are not currently enrolled in a minor.

| Change Major/Concentration |                                                                                                    |
|----------------------------|----------------------------------------------------------------------------------------------------|
| * Term                     | Fall 2014 V                                                                                                    |
| * Select Service:          | Change Minor V                                                                                                    |
|                            | Sorry, you are not currently enrolled in a minor. This service is only available for students with a minor.<br>عذرا، ليس لديك تخصص فرعي، هذه الخدمة متاحة فقط للطلبة المقيدين حاليا على تخصص فرعي. |
|                            | I hereby declare that I have read and accept the terms and conditions of the Student Transfer Policy.                                                                                              |
|                            | .أقر بأنني قرأت وأوافق على الشروط و السياسات الخاصة بتغيير التخصص الرئيسي و الفرعي والتقديم للتخصص الفرعي                                                                                          |

• If you select the same minor you are currently enrolled in.

| Apply / Change for Minor |                                            |                                                                                              |
|--------------------------|--------------------------------------------|----------------------------------------------------------------------------------------------|
| * Select College         | Engineering                                | ~                                                                                            |
| * Select Minor           | Computer Science                           |                                                                                              |
|                          | Sorry, you are not allowed المقيد به حاليا | d to apply to the same program you are currently enrolled in.<br>عذرا، لا يمكنك التقديم علم. |

Upon completing your application, you will receive an email confirming your request.

| البيالذي قمت     | عزيزي الحزيزي الصاببان بمعنى مصلفا العنيني أقدرته استقبال طابكه وجاري لامول عليه باوكانك الإطلاع عليه تفاصبا بالط            |   |
|------------------|----------------------------------------------------------------------------------------------------|---|
| يتب التاق        | ستان کرسان میں مصلح میں مصلحان مطرعی، معالم مسلمان طلب کر بارج مصل طلع ، بہتان کا کر طارع طلی طلع میں الے<br>استقلامہ ادناہ: | , |
|                  | التخصص الفرعي المطلوب: علوم الحاسب                                                                                           |   |
| Dear Student.    | 🔉 Meshal M 🎭 🛶                                                                                                    |   |
| Thank you for us | ing the change of minor service. This is to confirm that your application was received and is under                          |   |
| process. You ma  | y view your submission details below:                                                                                        |   |
| Minor Choice: C  | omputer Science                                                                                                    |   |
|                  |                                                                                                    |   |

## Apply For Minor:

To apply for a minor: Select the college and minor you wish to apply for.

| My Dashboard My Services 📀 |                     |  |
|----------------------------|---------------------|--|
| Apply / Change for Minor   |                     |  |
| * Select College           | Arts and Sciences V |  |
| * Select Minor             | Chemistry ~         |  |
| Save                       |                     |  |
|                            |                     |  |

You may receive an alert message preventing you from applying for minor, including:

• Foundation and general program students cannot apply for minors.

| * Term            | Fall 2014 V                                                                                                    |
|-------------------|----------------------------------------------------------------------------------------------------|
| * Select Service: | Apply for Minor V                                                                                                    |
|                   | Sorry, foundation and general undergraduate students may not apply for a minor.<br>عذرا، لا يمكن لطلبة البرنامج التأسيسي والطلبة المقيدين على البرنامج العام في كلياتهم التقديم على طلب تحديد التخصص الفرعي |
|                   | I hereby declare that I have read and accept the terms and conditions of the Student Transfer Policy.                                                                                                    |
|                   | .أقر بأنني قرأت وأوافق على الشروط و السياسات الخاصة بتغيير التخصص الرئيسي و الفرعي والتقديم للتخصص الفرعي                                                                                                   |

• If you choose a minor that is not related to your intended major or the current major you are enrolled in.

| /                  |                                               |   |
|--------------------|-----------------------------------------------|---|
| * Select College B | Business and Economics $\                   $ |   |
| * Select Minor E   | Entrepreneurship                              | ~ |

• Some minors may be restricted to specific colleges.

| Apply / Change for Minor |                                                      |                       |                                                                                                    |  |  |  |  |
|--------------------------|------------------------------------------------------|-----------------------|----------------------------------------------------------------------------------------------------|--|--|--|--|
| * Select College         | Arts and Sciences                                    | ~                     |                                                                                                    |  |  |  |  |
| * Select Minor           | Spanish                                              | ~                     |                                                                                                    |  |  |  |  |
|                          | Sorry, application to th<br>ناء اختيار تخصص فرعي آخر | s progr<br>عينة. الرو | am is restricted to specific colleges. Please select a different minor<br>.عذرا، التقديم على هذا التخصص الفرعي متاح لكليات م |  |  |  |  |

After completing your application, a confirmation email will be sent to your QU email.

| التقديم على التخصص الفرعي 💿                                                                                                    | ~ |
|----------------------------------------------------------------------------------------------------|---|
| عزيزي/ عزيزتي الطالب(ة) عك شعل محمد عكر ،<br>شكرا لاستخدامك خدمة التقديم على التخصص الفري، لقد تم استقبال طلبكم وجاري العمل عليه، بإمكانك الاطلاع على تفاصيل الطلب الذي<br>قمت بتقديمه أدناه:<br>التخصص الفرعي المطلوب: الكيمياء                   |   |
| Dear Student <b>Have</b> Meshal Magneti,<br>Fhank you for using the apply for minor service. This is to confirm that your application was received and is under<br>process. You may view your submission details below:<br>Minor Choice: Chemistry |   |
|                                                                                                    |   |

# **Viewing Your Requests**

To track the status of your requests:

- 1. Go to View Your Requests under the My Services section in your dashboard.
- 2. Click the corresponding icon (shown in the image) to check the status of each submission.

| Select Service                                   |                       |                      |                                       |               |                   |         |                                                                                   |  |  |
|--------------------------------------------------|-----------------------|----------------------|---------------------------------------|---------------|-------------------|---------|-----------------------------------------------------------------------------------|--|--|
| * Select Service: Change Major / Concentration × |                       |                      |                                       |               |                   |         |                                                                                   |  |  |
| Q v Go Actions v                                 |                       |                      |                                       |               |                   |         |                                                                                   |  |  |
| Service                                          | Applied For Term      | College              | Major                                 | Concentration | Final<br>Decision | Comment | Note                                                                              |  |  |
| Change<br>Major                                  | 201410 - Fall<br>2014 | Arts and<br>Sciences | AGIS - App. Geog. & Geog.<br>info.Sys |               | Pending           | -       | You have exceeded the maximum number of earned undergraduate credit hours allowed |  |  |
|                                                  |                       |                      |                                       |               |                   |         | 1 - 1                                                                             |  |  |

| My Dashboard My Services 🛇 |                    |              |                         |               |                |         |                                                                                   |  |  |
|----------------------------|--------------------|--------------|-------------------------|---------------|----------------|---------|-----------------------------------------------------------------------------------|--|--|
| Select Service             |                    |              |                         |               |                |         |                                                                                   |  |  |
|                            | * Select Service:  | Change Minor | ~                       |               |                |         |                                                                                   |  |  |
|                            |                    |              |                         |               |                |         |                                                                                   |  |  |
| Q ~ Go Actions ~           |                    |              |                         |               |                |         |                                                                                   |  |  |
| Service                    | Applied For Term   | College      | Major                   | Concentration | Final Decision | Comment | Note                                                                              |  |  |
| Change Minor               | 201410 - Fall 2014 | Engineering  | CMSC - Computer Science | -             | Pending        |         | You have exceeded the maximum number of earned undergraduate credit hours allowed |  |  |
|                            |                    |              |                         |               |                |         | 1-1                                                                               |  |  |

| Select Service                      |                    |                   |                  |               |                |         |       |  |  |
|-------------------------------------|--------------------|-------------------|------------------|---------------|----------------|---------|-------|--|--|
| * Select Service: Apply for Minor V |                    |                   |                  |               |                |         |       |  |  |
| Qv                                  | Go Actions ~       |                   |                  |               |                |         |       |  |  |
| Service                             | Applied For Term   | College           | Major            | Concentration | Final Decision | Comment | Note  |  |  |
| Apply for Minor                     | 201410 - Fall 2014 | Arts and Sciences | CHEM - Chemistry | -             | Pending        |         |       |  |  |
|                                     |                    |                   |                  |               |                |         | 1 - 1 |  |  |